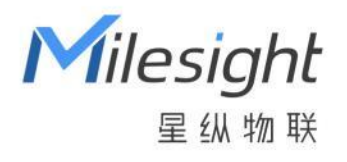

# **UG63**

用户手册

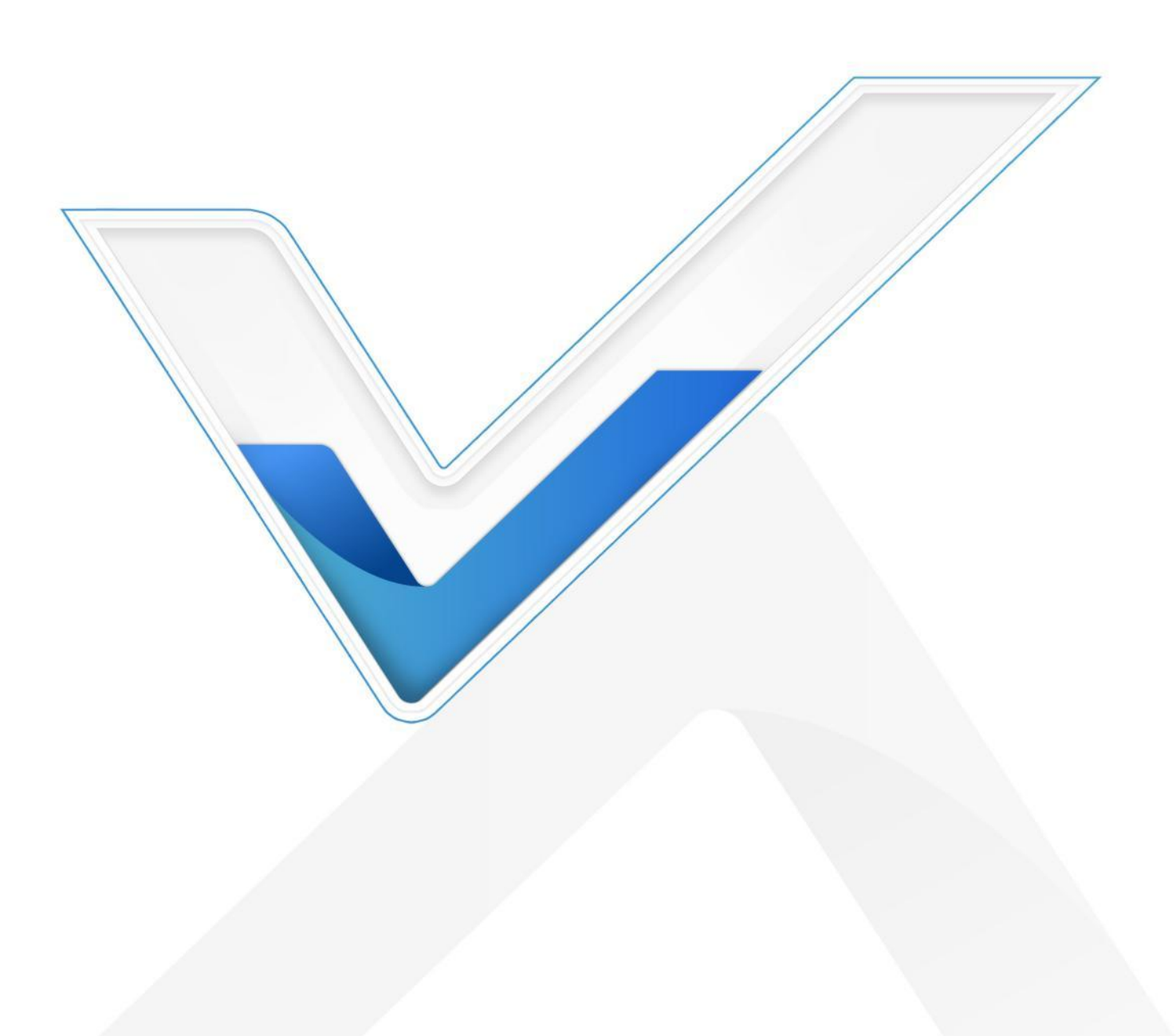

#### 安全须知

- 为保护产品并确保安全操作,请遵守本使用手册。如果产品使用不当或者不按手册要求使用,本公司 概不负责。
- 严禁随意拆卸和改装本产品。
- 请勿将产品放置在不符合工作温度、湿度等条件的环境中使用,远离冷源、热源和明火。
- 安装本产品及相关配件时,请勿将产品通电或对接其它设备。
- 户外使用本产品时,请做好天线以及供电设备的防雷防水保护措施。
- 请勿使用破损的电源线为网关提供电源。
- 电源故障时,请及时切断网关电源,保证相关财产安全。

#### 相关文档

| 文档         | 描述                                         |
|------------|--------------------------------------------|
| UG63 规格书   | 介绍了 UG63 轻量级 LoRaWAN <sup>®</sup> 网关的参数规格。 |
| 相关文档可查阅星纵物 | 关官方网站:https://www.milesight.cn/            |

#### 产品符合性声明

UG63 符合 CE, FCC, RoHS 的基本要求和其他相关规定。

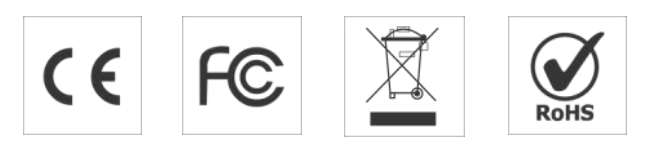

# 版权所有© 2011-2024 星纵物联

## 保留所有权利。

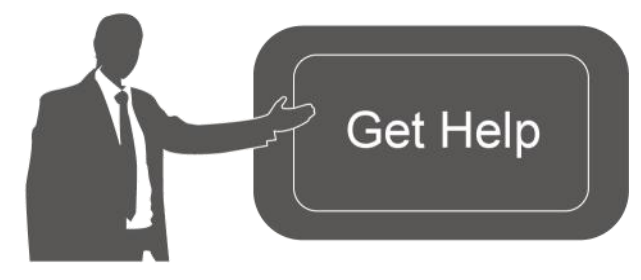

如需帮助,请联系 星纵物联技术支持: 邮箱:contact@milesight.com 电话:0592-5023060 传真:0592-5023065 地址:厦门市集美区软件园三期 C09 栋

## 文档修订记录

| 日期       | 版本号  | 描述 |
|----------|------|----|
| 2024.1.4 | V1.0 | 初版 |

| 产品简介          | 5    |
|---------------|------|
| 1.1 产品介绍      | 5    |
| 1.2 产品亮点      | 5    |
| 产品结构介绍        | 6    |
| 2.1 包装清单      | 6    |
| 2.2 外观概览      | 6    |
| 2.3 产品尺寸      | 7    |
| 2.4 指示灯说明     | 7    |
| 2.5 复位按钮      | 7    |
| 硬件安装          | 8    |
| 3.1 SIM 卡安装   | 8    |
| 3.2 产品供电      | 8    |
| 3.3 产品安装      | 9    |
| 登录网关配置页面1     | .0   |
| 4.1 无线登录1     | .0   |
| 4.2 有线登录1     | .2   |
| 产品配置1         | .5   |
| 5.1 状态1       | .5   |
| 5.1.1 概览1     | .5   |
| 5.1.2 蜂窝1     | .7   |
| 5.2 包转发1      | .9   |
| 5.2.1 常规1     | .9   |
| 5.2.2 射频      | 1    |
| 5.2.3 数据包过滤器2 | :3   |
| 5.2.4 高级参数2   | 4    |
| 5.2.5 数据流     | :5   |
| 5.3 网络        | 6    |
| 5.3.1 链路备份    | :6   |
| 5.3.2 广域网2    | 27   |
| 5.3.3 蜂窝      | 7    |
| 5.3.4 WLAN    | 8    |
| 5.4 服务        | 9    |
| 5.5 系统        | 0    |
|               | 产品简介 |

|    |      | 5.5.1 常规      |
|----|------|---------------|
|    |      | 5.5.2 时间      |
|    |      | 5.5.3 访问服务    |
|    | 5.6  | 维护            |
|    |      | 5.6.1 日志      |
|    |      | 5.6.2 备份升级    |
|    |      | 5.6.3 重启      |
| 六、 | 应用   | 月实例           |
|    | 6.1  | 蜂窝连接配置        |
|    | 6.2  | 修改网关频率        |
|    | 6.3  | 连接 ChripStack |
|    | 6.4  | 固件升级          |
|    | 6.5  | 恢复出厂设置        |
|    |      | 6.5.1 通过网页重置  |
|    |      | 6.5.2 通过硬件重置  |
| 附录 | 분: 🕅 | 羽关默认频率        |

# 一、产品简介

# 1.1 产品介绍

UG63 是一款极具性价比的轻量级室内 LoRaWAN<sup>®</sup>网关。产品内置 Semtech 高性能 8 通道 SX1302 LoRa<sup>®</sup>芯片与低功耗系统级处理器,兼具小体积与高性能,非常适用于小场景或单空间的 LoRaWAN<sup>®</sup>网络 独立部署,也可以作为补盲网关搭配 UG65/UG67 等主网关实现大场景的 LoRaWAN<sup>®</sup>信号补充。

UG63 可通过 4G 网络或有线以太网的方式将数据传输到后端服务器,不仅可以对接星纵物联自研的 LoRaWAN<sup>®</sup>网络服务器,还支持通过 Semtech/ChirpStack/Basics Station 等包转发器对接到外部 LoRaWAN<sup>®</sup>网络服务器(腾讯云/TTN/ChirpStack/AWS 等),快速部署自己的物联网应用。满足小型商超、 卫生间、办公园区、停车场、公厕等多种小型室内应用场景的信号覆盖与信号补盲。

# 1.2 产品亮点

- 超高性价比:设备小型轻量且功能强大,极具性价比,不仅适用于小场景或单空间的 LoRaWAN<sup>®</sup>网络 独立部署,也可以作为补盲网关与 UG65/UG67 等主网关联合部署,扩大信号覆盖范围
- 高性能平台:采用低功耗系统级处理器与 Semtech 高性能 8 通道 SX1302 LoRa<sup>®</sup>芯片,为物联网应用 提供强大可靠的方案平台
- **安装便捷**: 支持水平桌面放置、壁挂、吸顶等多种安装方式
- **兼容性强:** 兼容标准 LoRaWAN<sup>®</sup>节点与主流 LoRaWAN<sup>®</sup>网络服务器(腾讯云/TTN/ChirpStack/AWS等),实现快速组网
- 灵活的部署管理方案: 搭配本地(星纵物联设备管理系统)或云平台(星纵物联开放平台)两种部署
   管理方案,全方位满足客户对于 LoRaWAN<sup>®</sup>网络服务器对接与设备远程管理的需求
- **自动化配置服务**:搭配星纵物联开放平台,网关联网后即可通过平台实现远程自动化配置
- 双链路备份: 支持蜂窝、以太网双重网络链路备份, 确保数据稳定传输
- 1年免费流量套餐可选<sup>1</sup>:提供 SIM 卡服务, 且赠送 1 年免费流量(移动物联网卡, 500MB/月)

<sup>1:</sup> SIM 卡随设备出货时激活,收到网关后请尽快部署与享受免费流量;若需延长流量服务套餐,请联系您的销售代表额外购买服务。

# 二、产品结构介绍

# 2.1 包装清单

使用 UG63 网关前,请检查产品包装盒内是否包含以下物品。

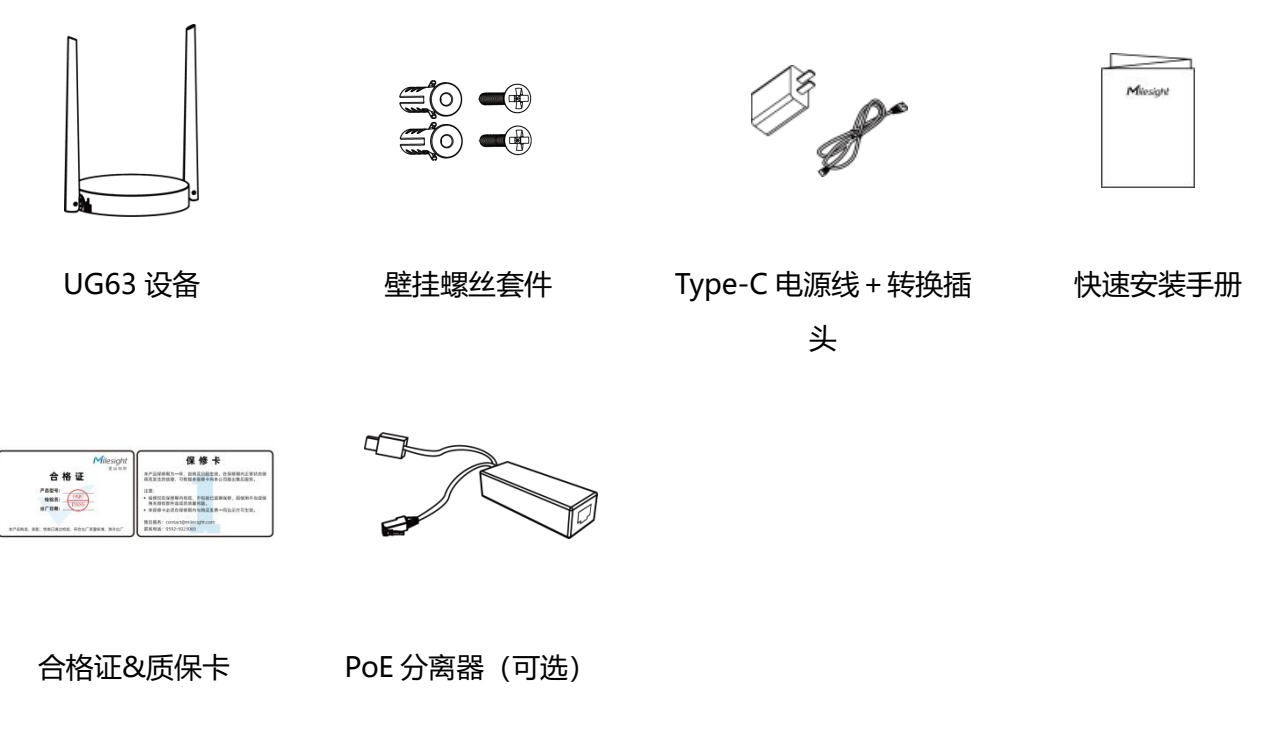

如果上述物品存在损坏或遗失的情况或有其它配件需求,请及时联系您的代理或销售代表。

# 2.2 外观概览

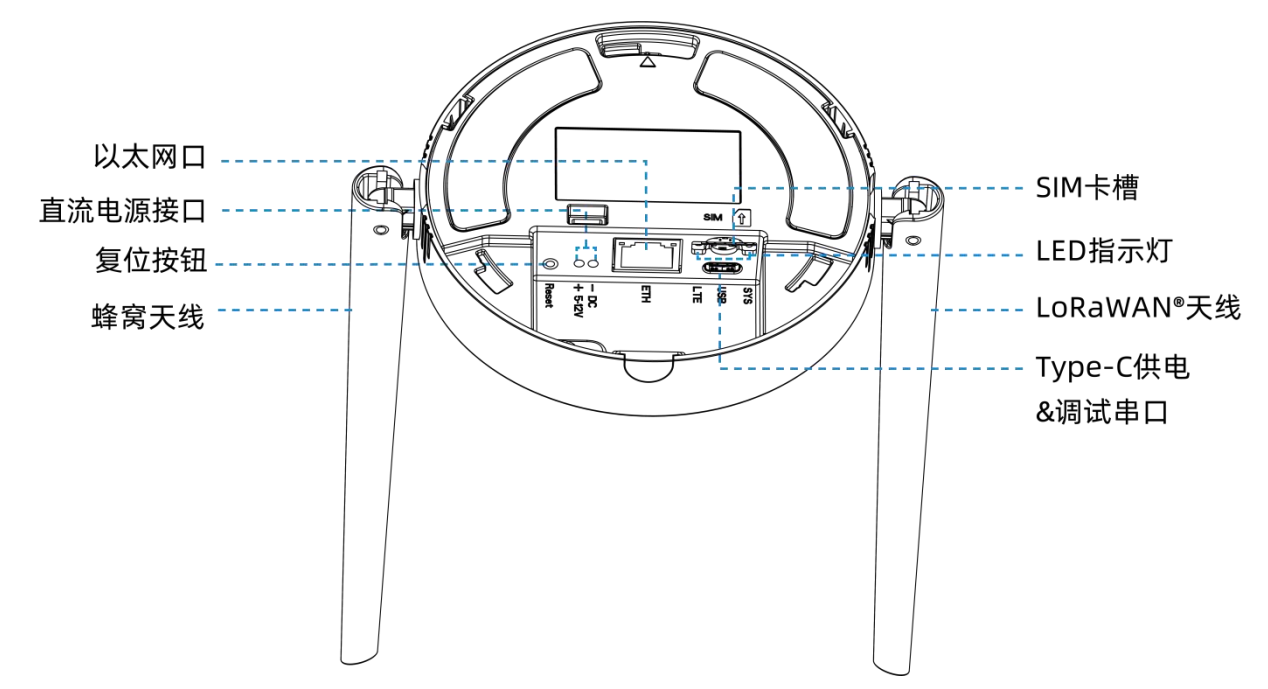

# 2.3 产品尺寸

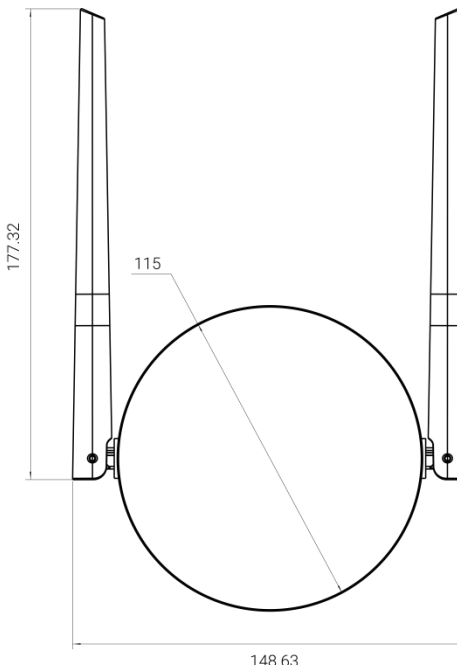

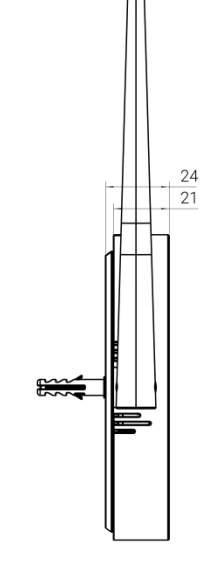

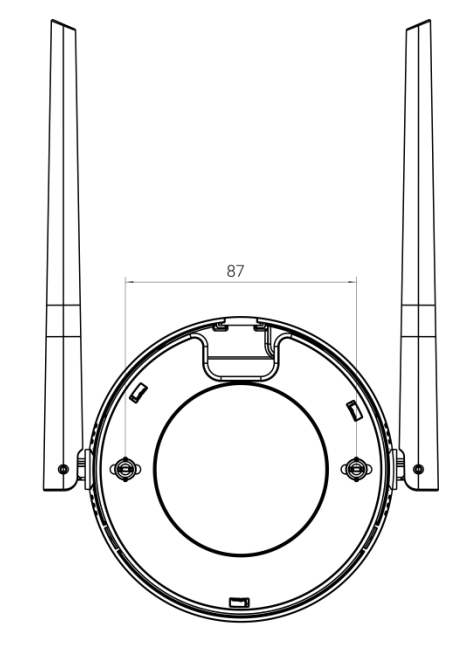

148.63

单位: mm

# 2.4 指示灯说明

| LED | 指示          | 状态     | 描述                         |
|-----|-------------|--------|----------------------------|
|     |             | 灭      | 电源断开                       |
| SYS | 电源/系统状      | 绿灯常亮   | 电源已连接,系统正常工作中              |
|     | 态           | 红灯常亮   | 电源已连接,系统运行出错               |
|     |             | 灭      | SIM 卡正在注册或注册失败(或 SIM 卡未插入) |
| LTE | 蜂窝和信号<br>状态 | 绿灯缓慢闪烁 | SIM 卡已注册,准备拨号中             |
|     |             | 绿灯快速闪烁 | SIM 卡已注册,正在拨号中             |
|     |             | 绿灯常亮   | SIM 卡已注册并拨号成功              |
|     | 链路状态        | 灭      | 未连接或连接失败                   |
| 网口指 | (黄灯)        | 黄灯闪烁   | 正在传输数据                     |
| 示灯  | 连接状态        | 绿灯常亮   | 以太网已连接                     |
|     | (绿灯)        | 灭      | 以太网未连接                     |

# 2.5 复位按钮

| 功能     | 动作           | SYS 指示灯 |
|--------|--------------|---------|
| 恢复出厂设置 | 按住复位按钮 5 秒以上 | 常亮      |

| 松开按钮并等待   | 绿色常亮 → 快速闪烁 |
|-----------|-------------|
| 网关恢复为出厂设置 | 灭 → 常亮      |

# 三、硬件安装

# 3.1 SIM 卡安装

将 SIM 卡根据指示方向按入 SIM 卡槽。取出 SIM 卡时向内按压 SIM 卡即可弹出。

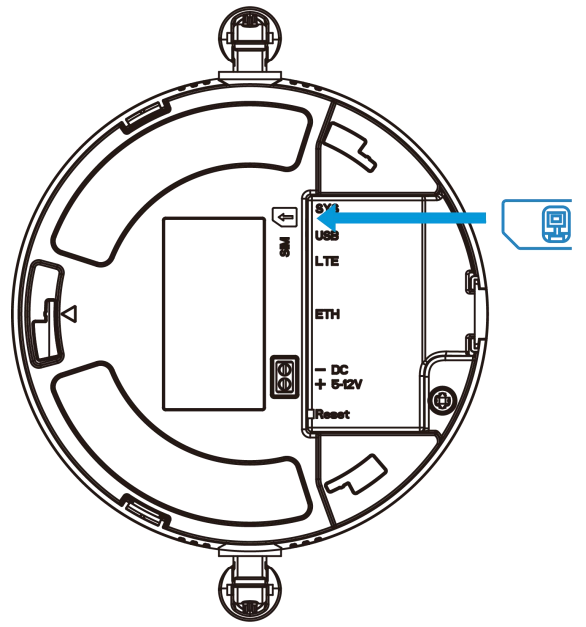

# 3.2 产品供电

1. UG63 支持 Type-C USB (5V) 或直流接口 (5-12V) 供电,将 USB 供电线或直流供电线和网线接入 对应接口,然后通过凹槽穿出。

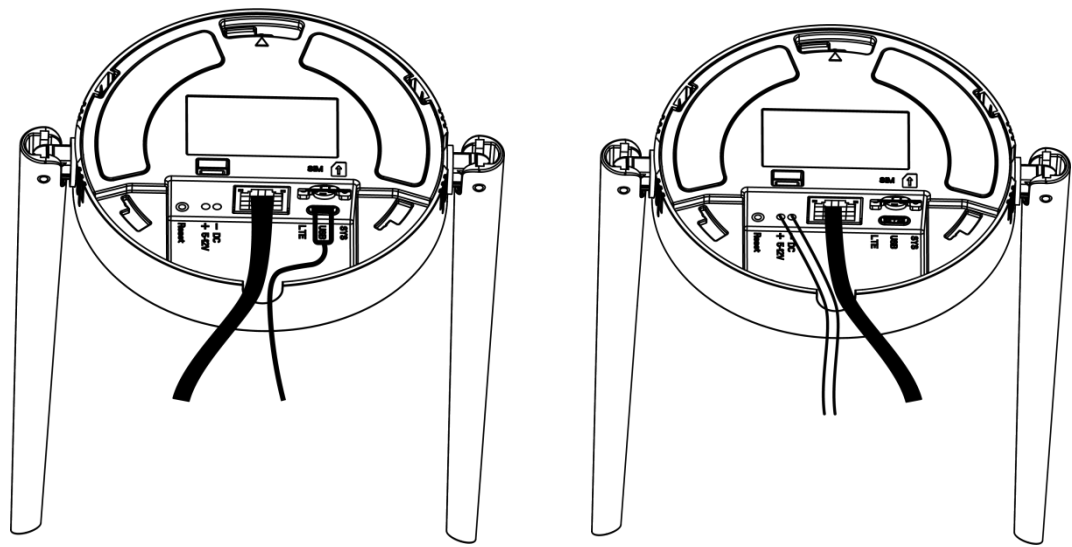

#### USB 供电

#### 直流供电

2. 此外, UG63 也支持使用 PoE 分离器对接 PoE 供电设备进行供电。

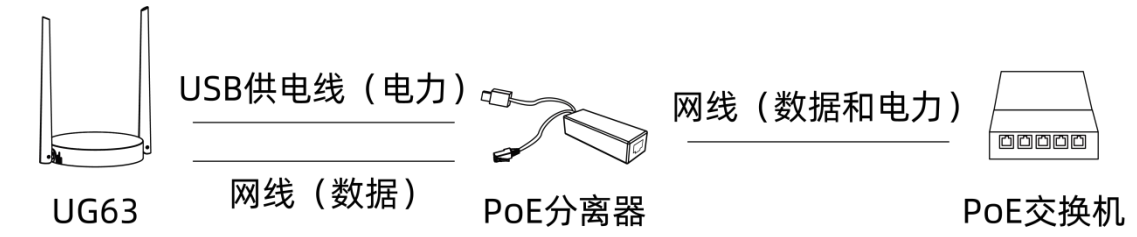

## 3.3 产品安装

安装前请确保配件已全部安装,产品已完成配置并断电。

#### 桌面放置

逆时针旋下设备背面的安装板即可将设备放在桌面。

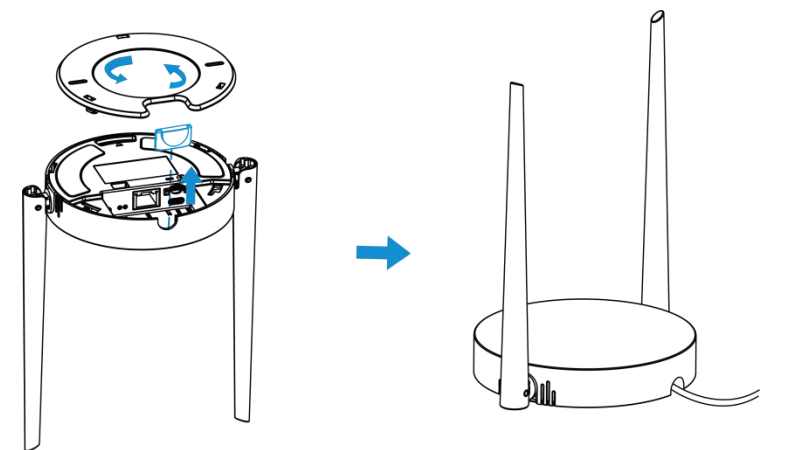

#### 吊顶或壁挂安装

逆时针取下设备背面的安装板,根据安装板的孔位在墙壁或天花板钻2个孔,打入膨胀螺栓;然后用壁挂 螺丝将安装板固定到墙上,再将设备对准安装板顺时针旋转卡进安装板。

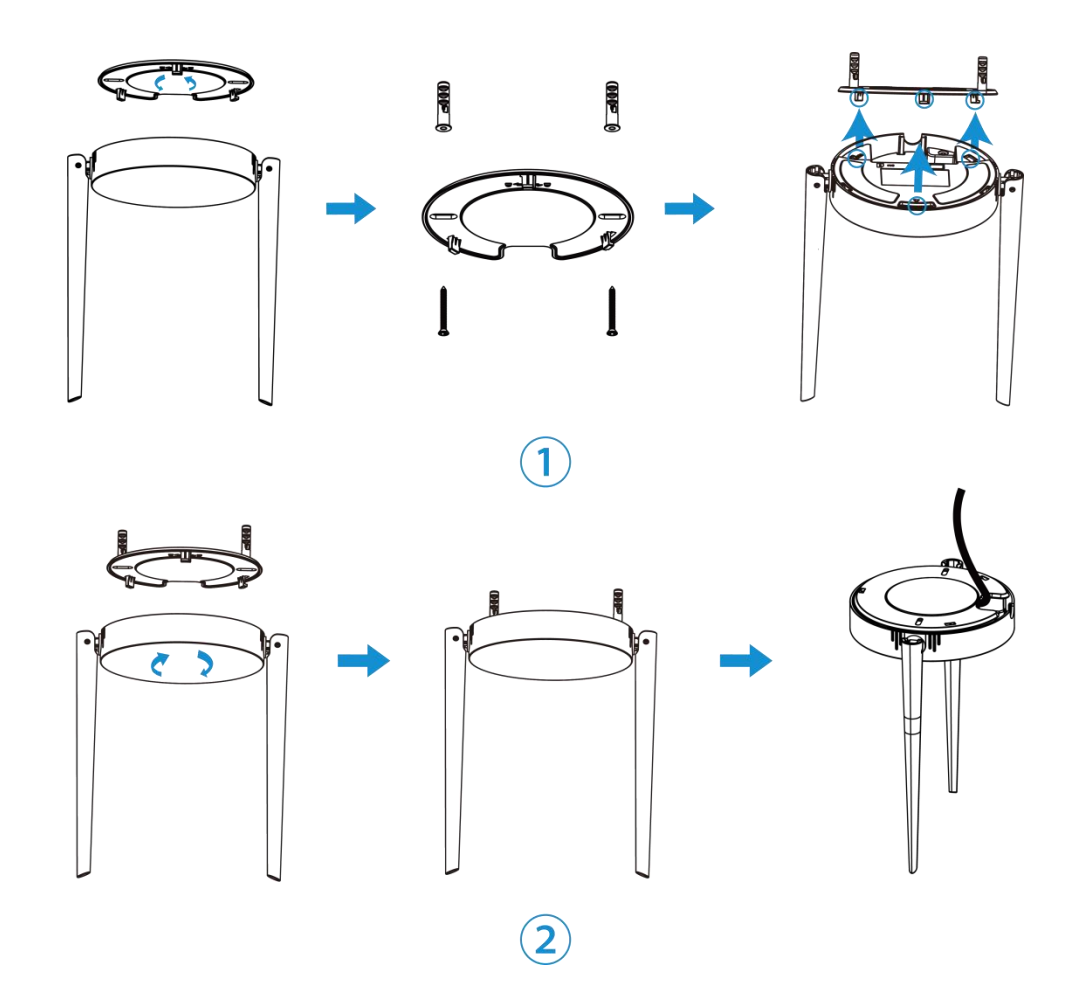

# 四、登录网关配置页面

您可以使用网页操作界面快速便捷地配置和管理 UG63 设备。UG63 支持无线和有线两种登录方式,请选择任意一种方式登录网关界面。设备默认配置如下:

| 网口 IP 地址:192.168.23.150                                      |
|--------------------------------------------------------------|
| Wi-Fi 热点: <b>Gateway_ XXXXXX</b> (XXXXXX=MAC 地址后 6 位,参见产品标贴) |
| Wi-Fi IP 地址:192.168.1.1                                      |
| 用户名:admin                                                    |
| 密码: password                                                 |
| 浏览器: <b>谷歌 Chrome(推荐)</b>                                    |

## 4.1 无线登录

- 1. 将 UG63 上电,在电脑或手机端搜索网关对应的 Wi-Fi 热点并连接。
- 2. 打开一个浏览器, 输入 IP 地址 192.168.1.1, 按下键盘的 "Enter", 加载登录页面。
- 3. 在登录页面输入用户名和密码, 点击"登录"。

|                 | 中文 |
|-----------------|----|
| Milesiaht       |    |
| LoRaWAN Gateway |    |
| ے<br>ا          |    |
| 登录              |    |
|                 |    |
|                 |    |
|                 |    |

**小**如果输入错误的用户名或密码超过 5 次,登录页面将锁定 10 分钟。

4. 通过默认用户名和密码登录后,可根据**向导**指引快速配置网关。也可点击右上角退出向导进入网关状态 页和配置页。

| Milesight |       |        |               |         |             |               |          |                           | 退出向导 |
|-----------|-------|--------|---------------|---------|-------------|---------------|----------|---------------------------|------|
|           | ① 链路备 | > 2 广域 | 3<br>蜂窝网<br>络 | > (4) 时 | > 5 包转发     | > 6 数据包<br>过滤 | > 7 WLAN | > <mark>8</mark> 修改密<br>码 |      |
|           |       |        |               |         |             |               |          |                           |      |
|           |       |        |               |         |             |               |          |                           |      |
|           |       |        |               |         |             |               |          |                           |      |
|           |       |        |               |         |             |               |          |                           |      |
|           |       |        |               | 仅需8个步骤  | ,便能完成网关的配置。 |               |          |                           |      |
|           |       |        |               |         | 开始配置        |               |          |                           |      |
|           |       |        |               |         |             |               |          |                           |      |
|           |       |        |               |         |             |               |          |                           |      |
|           |       |        |               |         |             |               |          |                           |      |
|           |       |        |               |         |             |               |          |                           |      |

| Milesight     |                                                        |                             |          | 向导中文退出            |
|---------------|--------------------------------------------------------|-----------------------------|----------|-------------------|
| 状态            | 概览 蜂窝                                                  |                             |          | 手动刷新 🗸 刷新         |
| 包转发           | UG63-L08GL-915M                                        |                             | 以太网 已连接  | •当前链路             |
| <sup>网络</sup> | <b>SN</b> 6739D33335640003 <b>EUI</b> 24E124FFFEF8184A |                             | 类型       | Static            |
| 系统            |                                                        |                             | IP       | 192.168.40.181    |
| ŧ护            | 系统信息                                                   |                             | MAC      | 24:e1:24:f8:18:4a |
|               | 固Y+版本<br>75/4-16-1                                     | 64.0.0.1-a1                 | 网关       | 192.168.40.1      |
|               | 9世(十九乙-4)<br>#否ED                                      | V1.0                        | DNS      | 8.8.8             |
|               | 299×                                                   | 2023-12-12 03:34:00 Tuesday | 进接时长     | 0d, 00h 27m 41s   |
|               | 正常运行时间                                                 | 0d, 00h55min36s             | 蜂窝(已连接)  |                   |
|               | CPU温度                                                  | 47.5°                       | IP地址     | 10.10.221.166     |
|               |                                                        |                             | 连接时长     | 0days, 00:33:17   |
|               |                                                        |                             |          |                   |
|               |                                                        |                             | WLAN 已启用 |                   |
|               |                                                        |                             | SSID     | Gateway_F8184B    |
|               |                                                        |                             |          |                   |

## 4.2 有线登录

此外, UG63 也支持通过有线的方式登录网关。

**网关默认使用 DHCP 拨号获取 IP 地址**,请先进入"网络"->"广域网"将拨号类型修改为静态 IP 地址。并为其配置静态 IP 信息。

| 状态  | 链路备份 广域网 | 蜂窝    | WLAN |                |
|-----|----------|-------|------|----------------|
| 包转发 | 拔号类      | 型     |      | 静态IP地址         |
| 网络  |          |       |      | 400 400 00 450 |
| 服务  | ІРДВИС   |       |      | 192.108.23.150 |
| 系统  | 子网掩      | 码     |      | 255.255.255.0  |
| 维护  | 网关       |       |      | 192.168.23.1   |
|     | 首选DI     | NS服务器 |      | 8.8.8          |
|     | 备用Df     | NS服务器 |      | 223.5.5.5      |

2. 将电脑与网关通过网线连接,手动配置电脑的 IP 地址后,使用网关静态 IP 登录网关。手动配置电脑 IP 的方法请参照如下步骤(以 Windows10 为例)。

3. 进入"开始"->"控制面板"->"网络和共享中心"。

4. 点击"以太网"。(名称可能不同)

| 网络和共享中心              |                                |                |
|----------------------|--------------------------------|----------------|
| ← → ~ ↑ 💐 « 🕅        | > 网络                           | م              |
| 控制面板主页               | 查看基本网络信息并设置连接                  |                |
| 更改适配器设置              | 查看活动网络                         | 以太网            |
| 更改高级共享设置             | 网络 11                          | 访问类型: Internet |
| 媒体流式处理选项             | 公用网络                           | 连接: 🛷 以太网 2    |
|                      | 更改网络设置                         |                |
|                      | 设置新的连接或网络<br>设置宽带、拨号或 VPN 连接;或 | 设置路由器或接入点。     |
|                      | ● 问题疑难解答                       |                |
| 另唐参阅                 | 诊断并修复网络问题,或者获得影                | 疑难解答信息。        |
| Internet 选顶          |                                |                |
|                      |                                |                |
| Windows Defender 防火墙 |                                |                |

5. 进入"属性"->"Internet 协议版本 4(TCP/IPv4)"页面后,选择"使用下面的 IP 地址",手动配置一个与网关子网相同的 IP 地址。

| 紀                                  |                              |   |          |      |       |
|------------------------------------|------------------------------|---|----------|------|-------|
| 1果网络支持此功能,则可以获<br>系统管理员处获得适当的 IP 说 | 取自动描派的 IP 设置。否则,你需要从网<br>设置。 |   |          |      |       |
| ○ 自动获得 IP 地址(Q)                    |                              |   |          |      |       |
| 使用下面的 IP 地址(S):                    |                              |   | 192.10   | 8.2  | 3.111 |
| IP 地址(l):                          | 192 . 168 . 23 . 111         |   |          |      |       |
| 子阿掩码(U):                           | 255 . 255 . 255 . 0          | 2 | 255 . 25 | 5.25 | 55.0  |
| 默认网关(D):                           |                              |   |          |      |       |
| ○ 自动获得 DNS 服务器地址                   | (8)                          |   | •        |      | •     |
| ●使用下面的 DNS 服务器地                    | 址( <u>E</u> ):               |   |          |      |       |
| 首选 DNS 服务器(P):                     |                              |   |          |      |       |
| 备用 DNS 服务器(A):                     |                              |   |          |      |       |
| □ 退出时验证设置(L)                       | 高级(V)                        |   |          |      |       |

6. 在 PC 上打开一个浏览器, 输入 IP 地址如 192.168.23.150, 按下键盘的 "Enter", 加载登录页面。7. 在登录页面输入用户名和密码, 点击 "登录"。

|                  | 中文 |
|------------------|----|
|                  |    |
| Milesight        |    |
| Loravian Galeway |    |
|                  |    |
|                  |    |
|                  |    |
|                  |    |

**小**如果输入错误的用户名或密码超过 5 次,登录页面将锁定 10 分钟。

8. 通过默认用户名和密码登录后,可根据**向导**指引快速配置网关。也可点击右上角退出向导进入网关状态 页和配置页。

| <b>M</b> ilesight |        |             |                     |          |             |                   |          |              | 退出向导 |
|-------------------|--------|-------------|---------------------|----------|-------------|-------------------|----------|--------------|------|
|                   | 1 链路备份 | > 2 广域<br>网 | > <u>3</u> 蜂窝网<br>络 | > (4) 时间 | > 5 包转发     | > <a>6</a> 数据包 过滤 | > 🕜 WLAN | > 8 修改密<br>码 |      |
|                   |        |             |                     |          |             |                   |          |              |      |
|                   |        |             |                     |          |             |                   |          |              |      |
|                   |        |             |                     |          |             |                   |          |              |      |
|                   |        |             |                     |          |             |                   |          |              |      |
|                   |        |             |                     | 仅需8个步骤   | ,便能完成网关的配置。 |                   |          |              |      |
|                   |        |             |                     |          | 开始配置        |                   |          |              |      |
|                   |        |             |                     |          |             |                   |          |              |      |
|                   |        |             |                     |          |             |                   |          |              |      |
|                   |        |             |                     |          |             |                   |          |              |      |
|                   |        |             |                     |          |             |                   |          |              |      |

| <b>M</b> ilesight |                                          |                 |            | 向导中文退             |
|-------------------|------------------------------------------|-----------------|------------|-------------------|
| 舔                 | 概览 蜂窝                                    |                 |            | 手动刷新              |
| 包转发               | UG63-L08GL-915M                          |                 | 以太网 已连接    | •当前链路             |
| 络                 | SN 6739D33335640003 EUI 24E124FFFEF8184A |                 | 类型         | Static            |
| 統                 |                                          |                 | IP         | 192.168.40.181    |
| 维护                | 系统信息                                     |                 | MAC        | 24:e1:24:f8:18:4a |
|                   | 固件版本                                     | 64.0.0.1-a1     | 网关         | 192.168.40.1      |
|                   | 硬件版本                                     | V1.0            | DNS        | 8.8.8.8           |
|                   | 颜段<br>木HunHi间                            | US915           | 连接时长       | 0d, 00h 27m 41s   |
|                   | 正常运行时间                                   | 0d, 00h55min36s | 蜂窩 已连接     |                   |
|                   | CPU温度                                    | 47.5°           | IP地址       | 10.10.221.166     |
|                   |                                          |                 | 连接时长       | 0days, 00:33:17   |
|                   |                                          |                 |            |                   |
|                   |                                          |                 | WLAN (已启用) |                   |
|                   |                                          |                 | SSID       | Gateway_F8184B    |
|                   |                                          |                 |            |                   |

# 五、产品配置

# 5.1 状态

## 5.1.1 概览

可通过该页面查看设备运行状态。

| 15. 蜂蜜                                  |                             |               | 手动刷新            |
|-----------------------------------------|-----------------------------|---------------|-----------------|
| IG63-I 08GI -915M                       |                             | 以太网 已连接       |                 |
| N 6739D33335640003 EUI 24E124FFFEF8184A |                             | 类型            | Sta             |
|                                         |                             | IP            | 192.168.40.1    |
| 系统信息                                    |                             | MAC           | 24:e1:24:f8:18: |
| 固件版本                                    | 64.0.0.1-a1                 | 网关            | 192.168.40      |
| 硬件版本                                    | V1.0                        | DNS           | 8.8.8           |
| 频段                                      | US915                       | 连接时长          | 0d, 00h 35m 1   |
| 本地时间                                    | 2023-12-12 03:41:38 Tuesday |               |                 |
| 正常运行时间                                  | 0d, 01h03min14s             | 蜂窝 已连接        | •当前链            |
| CPU温度                                   | 47.5°                       | IP地址          | 10.10.221.1     |
|                                         |                             | 连接时长          | 0days, 00:40:   |
|                                         |                             |               |                 |
|                                         |                             | WLAN 已启用      |                 |
|                                         |                             | SSID          | Gateway_F818    |
|                                         |                             |               |                 |
|                                         |                             | LoRaWAN 包转发 已 | 连接              |

| 状态概览        |                                    |
|-------------|------------------------------------|
| 项目          | 描述                                 |
| 设备信息        |                                    |
| 型号          | 显示网关型号信息。                          |
| SN (序列号)    | 显示网关序列号。                           |
| EUI (唯一标识符) | 显示网关 EUI。                          |
| 系统信息        |                                    |
| 固件版本        | 显示网关当前的固件版本。                       |
| 硬件版本        | 显示网关当前的硬件版本。                       |
| 频段          | 显示网关当前使用的 LoRaWAN <sup>®</sup> 频段。 |
| 本地时间        | 显示网关当前的系统时间。                       |
| 正常运行时间      | 显示系统从启动到当前的工作时长。                   |
| CPU 温度      | 显示网关当前的 CPU 运行温度。                  |
| 广域网         |                                    |
| 状态          | 显示以太网网络状态:已连接/未连接。                 |
| 类型          | 显示以太网拨号类型。                         |
| IP 地址       | 显示以太网拨号获取的 IP 地址。                  |
| MAC         | 显示网关以太网的 MAC 地址。                   |

| 网关                       | 显示以太网拨号获取的 IP 网关地址。                       |
|--------------------------|-------------------------------------------|
| DNS                      | 显示以太网拨号设置的 DNS。                           |
| 连接时长                     | 显示以太网拨号上线后的连接时长。                          |
| 蜂窝                       |                                           |
| 状态                       | 显示蜂窝的网络状态:已连接/ <mark>未连接。</mark>          |
| IP 地址                    | 显示蜂窝拨号获取的 IP 地址。                          |
| 连接时长                     | 显示蜂窝拨号上线后的连接时长。                           |
| WLAN                     |                                           |
| 状态                       | 显示 WLAN 的启用状态:已启用/未启用。                    |
| SSID                     | 显示网关 Wi-Fi 热点的 SSID。                      |
| LoRaWAN <sup>®</sup> 包转发 |                                           |
|                          | 显示网关包转发目的地连接状态。                           |
| <b>华</b> 大               | ● 未启用: 表示未启用转发目的地功能。                      |
| 大心                       | ● 已连接: 表示网关已连接到转发目的地地址。                   |
|                          | ● 未连接: 表示网关未连接到转发目的地地址。                   |
| 服务器类型                    | 显示所设置的网关包转发目的地连接服务器类型。                    |
| 服务器地址                    | 显示所设置的网关包转发目的地连接服务器地址。                    |
|                          | 显示所设置的网关包转发目的地连接 Basics Station LNS URI。  |
|                          | (类型为 Basics Station 时显示)                  |
|                          | 显示所设置的网关包转发目的地连接 Basics Station CPUS URI。 |
| CPUS UKI                 | (类型为 Basics Station 时显示)                  |

# 5.1.2 蜂窝

可通过该页面查看网关的蜂窝运行状态。

| 概览 蜂窝                                        |                      |                                  | 手动刷新 🖌 刷新        |
|----------------------------------------------|----------------------|----------------------------------|------------------|
| SIM Ready<br>注册状态: Registered (Home network) |                      | NET 已连接<br>连接时长: 0days, 00:00:14 |                  |
| 蜂窝运行状态                                       |                      | 网络                               |                  |
| 模块型号                                         | EG912U               | IPv4 地址                          | 10.213.48.226/32 |
| 版本                                           | EG912UGLAAR03A09M08  | IPv4 网关                          | 192.168.0.1      |
| 信号强度                                         | 11 asu(-91 dbm)      | IPv4 DNS                         | 218.85.152.99    |
| IMEI                                         | 869487060733168      |                                  |                  |
| IMSI                                         | 460115210733084      |                                  |                  |
| ICCID                                        | 89860321245923785509 |                                  |                  |
| 运营商                                          | CHN-CT               |                                  |                  |
| 网络类型                                         | FDD LTE              |                                  |                  |
| PLMN ID                                      | 46011                |                                  |                  |
| 位置区码                                         | 5F0C                 |                                  |                  |
| Cell ID                                      | 343D6B8              |                                  |                  |

| 蜂窝状态   |                                                                                                    |
|--------|----------------------------------------------------------------------------------------------------|
| 项目     | 描述                                                                                                    |
| 蜂窝运行状态 |                                                                                                    |
| 状态     | <ul> <li>显示模块和 SIM 卡的相关检测状态。</li> <li>No SIM Card:未插卡但模块正常</li> <li>SIM Card Error: SIM 卡错误</li> <li>PIN Error: PIN 码输入错误</li> <li>PIN Required:要求输入 PIN 码</li> <li>PUK Required:要求输入 SIM 卡的 PUK 码</li> <li>No Signal:无信号</li> <li>Ready:插卡目模块正常</li> <li>Down: SIM 卡停用</li> </ul> |
| 注册状态   | <ul> <li>显示 SIM 卡的注册状态。</li> <li>Not registered:未注册到任何网络</li> <li>Registered(Home network):已成功注册家庭网络</li> <li>Registered(Roaming network):已成功注册漫游网络</li> <li>Registration denied:尝试注册但被拒绝,可能是由于访问限制<br/>或其他原因</li> <li>Searching:正在搜素可用网络,尚未完成注册过程</li> </ul>                      |

|          | ● Registering:正在进行注册过程,尚未完成注册       |
|----------|-------------------------------------|
|          | ● Unknown:无法明确 SIM 卡注册状态            |
| 模块型号     | 显示蜂窝模块型号。                           |
| 版本       | 显示蜂窝模块版本信息。                         |
| 信号强度     | 显示蜂窝无线信号强度。                         |
| IMEI     | 显示模块 IMEI。                          |
| IMSI     | 显示 SIM 卡的 IMSI。                     |
| ICCD     | 显示 SIM 卡的 ICCID。                    |
| 运营商      | 显示注册上的运营商。                          |
| 网络类型     | 显示拨上号的网络类型,如 LTE、3G 等。              |
|          | 显示移动国家代码(MCC)+移动网络代码(MNC),也显示位置区    |
|          | 域码(LAC)和小区识别码。                      |
| 位置区码     | 显示 SIM 卡位置区域码。                      |
| Cell ID  | 显示 SIM 卡所在的蜂窝小区识别号。                 |
| 网络       |                                     |
| 状态       | 显示蜂窝网络的拨号状态:已连接/ <mark>未连接</mark> 。 |
| 连接时长     | 显示蜂窝拨号上线后的连接时长。                     |
| IPv4 地址  | 显示蜂窝拨号获取的 IPv4 地址。                  |
| IPv4 网关  | 显示蜂窝拨号获取的 IPv4 网关                   |
| IPv4 DNS | 显示蜂窝拨号获取的 DNS 服务器。                  |

# 5.2 包转发

UG63 网关仅做数据收发,可将 LoRaWAN<sup>®</sup>节点数据包通过网络转发到外部 LoRaWAN<sup>®</sup>网络服务器(腾讯云/TTN/ChirpStack/AWS 等),灵活部署自己的物联网应用。

#### 5.2.1 常规

可通过该页面设置网关包转发目的地。

| 状态  | 常规 射频 数据包过滤器 | 高级参数 数据流                    |     |
|-----|--------------|-----------------------------|-----|
| 包转发 | EUI          | 24E124FFFEF81816            |     |
| 网络  |              |                             |     |
| 服务  | 网关ID*        | 24E124FFFEF81816            |     |
| 系统  | 转发目的地        |                             |     |
| 维护  | 启用*          |                             |     |
|     | 类型*          | Semtech ×                   | 已连接 |
|     | 服务器地址*       | eu1.cloud.thethings.network |     |
|     | 上行端口*        | 1700                        |     |
|     | 下行端口*        | 1700                        |     |

| 常规          |                      |                                                                                                    |  |  |  |
|-------------|----------------------|----------------------------------------------------------------------------------------------------|--|--|--|
| 项目          |                      | 描述                                                                                                    |  |  |  |
| EUI (唯一标识符) |                      | 显示网关 EUI。                                                                                                 |  |  |  |
| 网关 ID       |                      | 输入自定义网关 ID,默认同网关 EUI。通常在 NS 服务器注册网关<br>时需填写网关 ID。                                                         |  |  |  |
| 转发目的地       |                      |                                                                                                    |  |  |  |
| 启用          |                      | 启用/禁用网关包转发功能。                                                                                             |  |  |  |
| 类型          |                      | 可选 Semtech、Basics Station、ChirpStack-Generic、Remoted<br>Embedded NS 和 Milesight Development Platform LNS。 |  |  |  |
|             | 服务器地址                | 输入支持 Semtech 包转发方式的 LoRaWAN <sup>®</sup> NS 服务器地址。                                                        |  |  |  |
| Semtech     | 上行端口                 | 输入 LoRaWAN <sup>®</sup> NS 服务器的上行端口号,默认 1700。                                                             |  |  |  |
|             | 下行端口                 | 输入 LoRaWAN <sup>®</sup> NS 服务器的下行端口号,默认 1700。                                                             |  |  |  |
|             | 链接到 LNS              |                                                                                                    |  |  |  |
|             | URI                  | 当 Basics Station LoRaWAN <sup>®</sup> NS 服务器类型为 LNS 时,请输入<br>ws://<地址>:<端口号>或 wss://<地址>:<端口号>。           |  |  |  |
|             | 根证书(*.trust)         | 导入 Basics Station LoRaWAN <sup>®</sup> NS 服务器的根证书。                                                        |  |  |  |
| Basics      | 客户端证书(*.crt)         | 导入 Basics Station LoRaWAN <sup>®</sup> NS 服务器的客户端证书。                                                      |  |  |  |
| Station     | 客 户 端 密 钥<br>(*.key) | 导入 Basics Station LoRaWAN <sup>®</sup> NS 服务器的客户端密钥。                                                      |  |  |  |
|             | GPS                  | 启用后,将发送网关 GPS 数据到 Basics Station LoRaWAN <sup>®</sup> N服务器。                                               |  |  |  |
|             | 链接到 CUPS             |                                                                                                    |  |  |  |

|               |                      | 当 Basics Station LoRaWAN <sup>®</sup> NS 服务器类型为 CPUS 时,请输入 |
|---------------|----------------------|------------------------------------------------------------|
|               | UKI                  | http://<地址>:<端口号>或 https://<地址>:<端口号>。                     |
|               | 根证书(*.trust)         | 导入 Basics Station LoRaWAN <sup>®</sup> NS 服务器的根证书。         |
|               | 客户端证书(*.crt)         | 导入 Basics Station LoRaWAN <sup>®</sup> NS 服务器的客户端证书。       |
|               | 客 户 端 密 钥<br>(*.key) | 导入 Basics Station LoRaWAN <sup>®</sup> NS 服务器的客户端密钥。       |
|               | 服务器地址                | 输入 ChirpStack 服务器地址。                                       |
|               | MQTT 端口              | 输入 ChirpStack 服务器端口,默认 1883。                               |
|               |                      | 启用后, 需要输入用户名/密码进行连接验证。                                     |
|               | 用户凭证                 | ● 用户名:用于 ChirpStack 连接验证的用户名                               |
| ChirpStac     |                      | ● 密码:用于 ChirpStack 连接验证的密码                                 |
| k-Generic     |                      | 是否在 ChripStack 连接时启用 TLS 加密。启用后可选如下两种证书                    |
| K-Generic     |                      | 类型:                                                        |
|               | TLS 证书               | ● CA 认证服务器证书:使用设备自带的 CA 认证的根证书进行验                          |
|               |                      | 证                                                          |
|               |                      | ● <b>自签名证书</b> :选择该模式后,用户需要自己上传证书和密钥进                      |
|               |                      | 行验证。                                                       |
| Pomotod       |                      | 输入星纵物联主网关地址。                                               |
| Emboddo       | 服务器地址                | (UG63 可作为补盲网关对接到星纵物联 UG65/UG67/UG56 等主网                    |
|               |                      | 关的内置 NS 服务器上,实现主从网关组网)                                     |
| u NS          | MQTT 端口              | 输入星纵物联主网关端口,默认18883。                                       |
| Milociaht F   | ) avalanment         | 当网关对接到星纵物联开放平台时,可通过该位置配置是否使用平                              |
| Platform LNS  |                      | 台端的 LNS 服务。请先在"服务"->"设备管理"中将网关对接到                          |
|               |                      | 星纵物联开放平台。                                                  |
|               |                      | 当网关对接到星纵物联设备管理系统(DeviceHub)时,可通过该                          |
| DeviceHub LNS |                      | 位置配置是否使用 DeviceHub 的 LNS 服务。请先在"服务"->"设                    |
|               |                      | 备管理"中将网关对接到星纵物联设备管理系统。                                     |

#### 5.2.2 射频

为实现 LoRaWAN<sup>®</sup>网关与终端节点的正常通信,需确保两者的频率配置一致。可通过该页面设置网关通信频率。

| <b>M</b> ilesight |              |          |   |        |
|-------------------|--------------|----------|---|--------|
| 状态                | 常规 射频 数据包过滤器 | 高级参数 数据流 |   |        |
| 包转发               | 射频信道设置       |          |   |        |
| 网络                | 频段           | CN470    | ~ |        |
| 服务                | Radio 0      | 472.3    |   |        |
| 系统                | Radio 1      | 472.9    |   |        |
| 维护                | 名信道沿署        |          |   |        |
|                   | 沙旧坦汉里        |          |   |        |
|                   | 启用           | 射频链路     |   | 频率/MHz |
|                   |              | Radio 0  | * | 471.9  |
|                   |              | Radio 0  | • | 472.1  |
|                   |              | Radio 0  | • | 472.3  |
|                   |              | Radio 0  | • | 472.5  |
|                   |              | Radio 1  | * | 472.7  |
|                   | <b>•</b>     | Dadia 1  |   | 470.0  |

| 状态  | 常规 射频 数据包过滤器    | 高级参数 数据流 |          |  |
|-----|-----------------|----------|----------|--|
| 包转发 | Lora信道设置        |          |          |  |
| 网络  | <b>      周田</b> |          |          |  |
| 服务  | 10-01-13        | -        |          |  |
| 系统  | 射频链路            | Radio 0  | <b>~</b> |  |
| 维护  | 频率/MHz          | 472.1    |          |  |
|     | 带宽/KHz          | 250KHz   | v        |  |
|     | 数据速率/Bit        | SF7      | v        |  |
|     | FSK信道设置         |          |          |  |
|     | 启用              |          |          |  |
|     | 射频链路            | Radio 0  | <b>v</b> |  |
|     | 频率/MHz          | 472.5    |          |  |
|     | 带宽/KHz          | 125KHz   | v        |  |
|     | 数据速率/Bit        | 50000    |          |  |

| 射频     |    |
|--------|----|
| 项目     | 描述 |
| 射频信道设置 |    |

| 频段                                                 | 选择网关当前使用的 LoRaWAN <sup>®</sup> 频段。                                                                                                    |
|----------------------------------------------------|----------------------------------------------------------------------------------------------------|
| Radio 0                                            | 输入 Radio 0 中心频率。                                                                                                    |
| Radio 1                                            | 输入 Radio 1 中心频率。                                                                                                    |
| 多信道设置                                              |                                                                                                    |
| 启用                                                 | 是否启用该信道传输数据。                                                                                                    |
| 射频链路                                               | 选择 Radio 0 或者 Radio 1 作为中心频率。                                                                                                    |
| 频率/MHz                                             | 输入该信道使用的频率。                                                                                                    |
|                                                    |                                                                                                    |
| LoRa 信道设置/FSK 信道                                   | 设置                                                                                                    |
| LoRa 信道设置/FSK 信道<br>启用                             | 设置<br>是否启用该信道传输数据。                                                                                                    |
| LoRa 信道设置/FSK 信道<br>启用<br>射频链路                     | 设置<br>是否启用该信道传输数据。<br>选择 Radio 0 或者 Radio 1 作为中心频率。                                                                                                    |
| LoRa 信道设置/FSK 信道<br>启用<br>射频链路<br>频率/MHz           | 设置<br>是否启用该信道传输数据。<br>选择 Radio 0 或者 Radio 1 作为中心频率。<br>输入该信道使用的频率。                                                                                              |
| LoRa 信道设置/FSK 信道<br>启用<br>射频链路<br>频率/MHz<br>带宽/KHz | <ul> <li>         み置         是否启用该信道传输数据。         选择 Radio 0 或者 Radio 1 作为中心频率。         输入该信道使用的频率。         输入该信道使用的带宽: 125KHz, 250KHz, 500KHz。     </li> </ul> |

#### 5.2.3 数据包过滤器

UG63 支持过滤掉不必要的上行数据帧(入网请求包/上行数据包),减少网络拥塞,节省网络流量并降低功耗;也可以过滤掉恶意或未经授权的数据包,有助于防止潜在的安全漏洞并确保网络安全运行。可通过该页面配置 NetID、JoinEUI、DevEUI 多种过滤方式。

| 注意: | 当同时配置 JoinEl | JI 过滤和 DevEUI 过滤时, | 两者需同时满足才可转发。 |
|-----|--------------|--------------------|--------------|
|-----|--------------|--------------------|--------------|

| 状态  | 常规 射频 数据包过滤器 高级参数 数据流 |   |
|-----|-----------------------|---|
| 包转发 |                       |   |
| 网络  |                       |   |
| 服务  |                       |   |
| 系统  | 名单                    |   |
| 维护  | JoinEUI过滤 ①           |   |
|     | 模式 ● 白名单 ● 黑名单        |   |
|     | 名单       To           | + |
|     | DevEUI讨滤 0            |   |
|     | 模式 ● 白名单 ○ 黑名单        |   |
|     |                       |   |
|     | 名单    To              | + |

| 数据包过滤器                  |                                                                                                    |  |
|-------------------------|----------------------------------------------------------------------------------------------------|--|
| 项目                      | 描述                                                                                                    |  |
| NetlD 过滤<br>(网络标识符)     | 网关将根据选择白名单/黑名单模式,转发/不转发满足设置 NetID 范围的节<br>点设备的 <b>上行链路数据包</b> 。请输入指定值(长度为 6 的十六进制字符串),<br>最多支持配置 5 个指定值。留空时,不过滤。      |  |
| JoinEUI 过滤<br>(入网唯一标识符) | 网关将根据选择白名单/黑名单模式,转发/不转发满足设置 JoinEUI 范围的<br>节点设备的 <b>入网请求数据包</b> 。请输入指定范围(长度为 16 的十六进制字符<br>串),最多支持配置 5 个指定范围。留空时,不过滤。 |  |
| DevEUI 过滤<br>(设备唯一标识符)  | 网关将根据选择白名单/黑名单模式,转发/不转发满足设置 DevEUI 范围的<br>节点设备的 <b>入网请求数据包</b> 。请输入指定范围(长度为 16 的十六进制字符<br>串),最多支持配置 5 个指定范围。留空时,不过滤。  |  |
| 黑名单                     | 不允许黑名单范围转发。                                                                                                    |  |
| 白名单                     | 仅允许白名单范围转发。                                                                                                    |  |

#### 5.2.4 高级参数

可通过该页面进行网关 Class B 功能信标设置、时间间隔设置等。

| 状态   | 常规 射频 数据包过滤器 高级参数 数据流 |  |
|------|-----------------------|--|
| 包转发  | 信标                    |  |
| 网络   | 信标发送周期秒 0 0 128       |  |
| 服务   | 信标时间偏移量/秒 0           |  |
| 系统   | 时间间隔设置                |  |
| 维护   | 保活时间间隔秒 10            |  |
|      | 统计时间间隔秒 30            |  |
|      | 推送超时时间/毫秒 100         |  |
|      | 专家选项 💿                |  |
|      | 启用                    |  |
|      |                       |  |
|      |                       |  |
| 高级参数 |                       |  |
| 项目   | 描述                    |  |
| 信标   |                       |  |

| 信标发送周期/秒  | <ul> <li>设置 Class B 的信标发送周期。</li> <li>● 0:关闭信标功能</li> <li>● 128: 启用信标功能,并设置信标发送周期为 128 秒。</li> </ul> |
|-----------|----------------------------------------------------------------------------------------------------|
| 时间间隔设置    |                                                                                                    |
| 保活时间间隔/秒  | 输入网关向网络服务器发送心跳包的时间间隔。默认 10s, 合法值: 1-3600。                                                            |
| 统计时间间隔/秒  | 输入网关更新统计数据的时间间隔。默认 30s, 合法值: 1-3600。                                                                 |
| 推送超时时间/毫秒 | 网关向服务器转发完数据包以后,网关等待服务器回复数据包的超时时间。<br>默认 100ms。合法值:1-1999。                                            |
| 专家选项      |                                                                                                    |
| 启用        | 启用后,可通过输入 JSON 格式字段,对前端未开放的配置项进行配置。专家选项配置优先级高于 web 界面配置。                                             |

# 5.2.5 数据流

#### 可通过该页面查看网关包转发的上下行数据流。最多支持显示 30 条数据流。

| 状态   | 常规  射 | 频 数据包过滤器           | 高级参数      | 数据流 |            |           |    |        |      |                                      | 停止 |
|------|-------|--------------------|-----------|-----|------------|-----------|----|--------|------|--------------------------------------|----|
| 包转发  | 方向    | 时间                 |           |     | 频率         | 速率        | 信道 | 接收信号强度 | 信噪比  | 数据                                   |    |
| 网络服务 | Up    | 0000-00-00T00:00:0 | 0.00000Z  |     | 472.900000 | SF10BW125 | 5  | -118   | -9.5 | AAEAKgDAJOEkM3kVbRMk4<br>SS25SdS74k= |    |
| 系统   | Up    | 0000-00-00T00:00:0 | 0.000000Z |     | 472.300000 | SF7BW125  | 2  | -118   | -4.2 | QOodpweARI0APMWpU5c=                 |    |
| 维护   | Up    | 0000-00-00T00:00:0 | 0.00000Z  |     | 472.900000 | SF10BW125 | 5  | -119   | -12. | AAEAKgDAJOEkiQAYfXgk4SR<br>SIKbeKEI= |    |
|      | Up    | 0000-00-00T00:00:0 | 0.00000Z  |     | 472.500000 | SF7BW125  | 3  | -116   | 1.2  | AAEAKgDAJOEkWXcSaxlk4S<br>QAAJ5q+aA= |    |
|      | Up    | 0000-00-00T00:00:0 | 0.00000Z  |     | 472.100000 | SF12BW125 | 1  | -121   | -13. | glEeXwcAbSJVQqZVoUMSf3la<br>xhTfUYq9 |    |

| 数据流    |                                                            |
|--------|------------------------------------------------------------|
| 项目     | 描述                                                         |
| 停止/刷新  | <b>停止</b> :点击后,前端界面停止刷新数据。<br><b>刷新</b> :点击后,前端界面重新获取最新数据。 |
| 方向     | 显示该数据包的传输方向:上行/下行。                                         |
| 时间     | 显示网关收到该数据包的时间。                                             |
| 频率     | 显示收发该数据包的信道的频率。                                            |
| 速率     | 显示收发该数据包的信道的速率。                                            |
| 信道     | 显示收发该数据包的信道。                                               |
| 接收信号强度 | 显示接收信号强度。                                                  |
| 信噪比    | 显示信噪比。                                                     |
| 数据     | 显示收发该数据包的信道的数据。                                            |

## 5.3 网络

#### 5.3.1 链路备份

UG63 支持链路备份功能, 默认优先用主链路通信, 当主链路 Ping 检测失败时, 网关将自动检测备选链路, 当备选链路正常, 则切换到备选链路, 保证网络连接的可靠性。

**注意:**备选链路需设为与主链路不同的链路,也可设置为 None,当设置为 None 时,表示无备选链路, 仅有主链路。

| 链路备份 | 广域网 蜂窝 WLAN  |           | 链路备份 | 广域网 蜂窝 WLAN  |            |
|------|--------------|-----------|------|--------------|------------|
| ±    | 链路           |           | 备;   | 先链路          |            |
|      | 主链路          | WAN ~     |      | 备选链路         | Cellular v |
|      | 启用 Ping探测 🕕  |           |      | 启用 Ping探测    |            |
|      | 目的地址(IPv4)   | 8.8.8.8   |      | 目的地址(IPv4)   | 8.8.8.8    |
|      | 备选目的地址(IPv4) | 223.5.5.5 |      | 备选目的地址(IPv4) | 223.5.5.5  |
|      | Ping间隔/秒     | 300       |      | Ping间隔/秒     | 300        |
|      | Ping重试间隔/秒   | 5         |      | Ping重试间隔/秒   | 5          |
|      | Ping超时/秒     | 3         |      | Ping超时/秒     | 3          |
|      | 最大重试次数       | 3         |      | 最大重试次数       | 3          |
|      |              |           | 更    | \$           |            |
|      |              |           |      | 恢复至主链路       |            |
|      |              |           |      | 恢复间隔/秒       | 300        |
|      |              |           |      | 链路异常则重启 😡    |            |

| 链路备份        |                                                     |           |
|-------------|-----------------------------------------------------|-----------|
| 项目          | 描述                                                  | 默认        |
| 主链路/备选链路    |                                                     |           |
| 启用 Ping 探测  | 启用 Ping 探测后,设备会阶段性探测主/备链路的连接状态。                     | 启用        |
| 目的地址(IPv4)  | 网关将 Ping 主目的地址来检测当前 IPv4 链路是否正常。                    | 8.8.8.8   |
| 备选目的地址      | 当主目的地址不可用时,设备将 ping 备选目的地址(IPv4)来检                  |           |
| (IPv4)      | 测当前 IPv4 链路是否正常。                                    | 223.5.5.5 |
| Ping 间隔/秒   | 设备每隔一个 Ping 间隔进行 Ping 探测。                           | 300       |
| Ping 重试间隔/秒 | 当 Ping 失败后,设备每隔一个 Ping 重试间隔再重新 Ping。                | 5         |
| Ping 超时/秒   | 发送 Ping 命令后等待应答的超时时间。如果在该设定时间内没有收到应答,将判定此次 Ping 失败。 | 3         |

| 最大重试次数  | 连续 Ping 失败并达到最大重试次数,判定此次 Ping 探测连接失败。                    | 3   |
|---------|----------------------------------------------------------|-----|
| 更多      |                                                          |     |
| 恢复至主链路  | 当网关处于备选链路时,将根据恢复间隔,自动间隔检测主链路通<br>信。若主链路连接正常,则切换为主链路进行通信。 | 启用  |
| 恢复间隔/秒  | 指定等待多少秒后尝试切换至主链路,设置为0时表示不切回。                             | 300 |
| 链路异常则重启 | 启用后, 若当前系统无可用链路, 网关将自动重启。                                | 禁用  |

#### 5.3.2 广域网

UG63 支持通过以太网网络回传数据,可通过该页面配置以太网网络相关参数。

| 链路备份 | 广域网 蜂窝   | WLAN |                |   |
|------|----------|------|----------------|---|
|      | 拨号类型     |      | 静态IP地址         | ~ |
|      | IP地址     |      | 192.168.40.185 |   |
|      | 子网掩码     |      | 255.255.255.0  |   |
|      | 网关       |      | 192.168.40.1   |   |
|      | 首选DNS服务器 |      | 8.8.8.8        |   |
|      | 备用DNS服务器 |      | 223.5.5.5      |   |

| 广域网          |          |                                                 |           |  |  |
|--------------|----------|-------------------------------------------------|-----------|--|--|
| 项目           |          | 描述                                              | 默认        |  |  |
| 拔号类型         |          | 可选择"DHCP客户端"或"静态 IP 地址"。                        | DHCP 客户端  |  |  |
| DHCP<br>客户端  | 使用对端 DNS | 启用后,网关在 PPP 拨号时自动获取对端 DNS;禁用<br>时默认使用本地设置的 DNS。 | 禁用        |  |  |
| <b>救士</b> 15 | IP 地址    | 输入 WAN 口可以访问互联网的 IPv4 地址。                       | /         |  |  |
| 静念 IP        | 子网掩码     | 输入 WAN 口的子网掩码。                                  | /         |  |  |
| твыс         | 网关       | 输入 WAN 口的网关 IP。                                 | /         |  |  |
| 首选 DNS 服务器   |          | 设置首选的 DNS 服务器。                                  | 8.8.8.8   |  |  |
| 备用 DNS 服务器   |          | 设置备用的 DNS 服务器。                                  | 233.5.5.5 |  |  |

## 5.3.3 蜂窝

UG63 支持通过无线蜂窝网络回传数据,可通过该页面配置蜂窝网络相关参数。

| 广域网 蜂窝            | WLAN      |    |    |
|-------------------|-----------|----|----|
| 接入点               |           |    |    |
| 用户名               |           |    |    |
| 密码                | ۲         |    |    |
| 认证方式              | None      |    |    |
| PIN码              | ۲         |    |    |
| AT指令              | AT+CGREG? | 发送 | 清空 |
| +CCREG: 0,0<br>OK |           |    |    |
|                   |           |    |    |

| 蜂窝网络  |                                     |      |
|-------|-------------------------------------|------|
| 项目    | 描述                                  | 默认   |
| 接入点   | 输入由本地互联网服务供应商提供的蜂窝网络拨号连接的接入点。       | Null |
| 用户名   | 输入由本地互联网服务供应商提供的蜂窝网络拨号连接的用户名。       | Null |
| 密码    | 输入由本地互联网服务供应商提供的蜂窝网络拨号连接的密码。        | Null |
| 认证方式  | 可选"None"、"PAP"、"CHAP"。              | None |
| PIN 码 | 输入用于解锁 SIM 卡的 PIN 代码,4-8 位。         | Null |
| AT 指令 | 输入要发送给蜂窝模块的 AT 指令。通过 AT 指令拓展蜂窝功能配置。 | Null |

#### 5.3.4 WLAN

可通过该页面配置网关 Wi-Fi 接入点功能。(仅支持 AP 模式,用于登录网关 UI 配置页;且仅允许 2 台设 备同时连接网关 Wi-Fi)

| 链路备份 | 广域网 蜂 | 窝 WLAN |                |   |
|------|-------|--------|----------------|---|
|      | 启用    |        |                |   |
|      | SSID  |        | Gateway_F81817 |   |
|      | 认证方式  |        | No Encryption  | × |

| WLAN |                                     |
|------|-------------------------------------|
| 项目   | 描述                                  |
| 启用   | 启用/禁用 Wi-Fi 功能。                     |
| SSID | 填写接入点 SSID。                         |
| 认证方式 | 选择加密方式,可选"No Encryption"和"WPA-PSK"。 |
| 密钥   | 填写接入无线网络的密钥,字符长度范围:8-64位。           |

# 5.4 服务

可通过该页面设置网关的自动配置和平台对接。

- **星纵物联设备管理系统**:本地版 LoRaWAN<sup>®</sup>网络服务器与设备远程管理。提供安装包,支持独立部署。 参考<u>星纵物联设备管理系统用户手册</u>。
- 星纵物联开放平台:云端版 LoRaWAN<sup>®</sup>网络服务器与设备远程管理。参考<u>星纵物联开放平台用户手册</u>。

| 设备管理 |          |   |
|------|----------|---|
| 自动配置 |          |   |
| 启用   |          |   |
| 管理平台 |          |   |
| 启用   |          |   |
| 平台类型 | 设备管理系统   | v |
| 系统地址 | 设备管理系统   |   |
|      | 星纵物联开放平台 |   |

| 设备管理 |      |                                  |
|------|------|----------------------------------|
| 项目   |      | 描述                               |
| 自动配置 |      | 启用后, 网关联网后即可通过星纵物联开放平台实现远程自动化配置。 |
| 管理平台 | 平台类型 | 可选"星纵物联设备管理系统"或"星纵物联开放平台"。       |

系统地址 输入设备管理系统服务器地址。

# 5.5 系统

## 5.5.1 常规

可通过该页面更改管理员的登录用户名与密码。

#### 注意:出于安全考虑强烈建议修改默认密码。

| 常规 | 时间 访问服务 |       |
|----|---------|-------|
|    | 用户名     | admin |
|    | 旧密码     | ۲     |
|    | 新密码     | ۲     |
|    | 再次输入新密码 | ۲     |

| 常规      |                                                            |  |
|---------|------------------------------------------------------------|--|
| 项目      | 描述                                                         |  |
| 田白夕     | 输入登录用户名。 3-31 个字符, 仅允许输入大写字母、小写字母、数字及"_"、                  |  |
| лга     | <i>"_"</i> 。                                               |  |
| 口來和     | 输入旧密码。 8-31 个字符, 仅允许输入大写字母、小写字母、数字                         |  |
| 口位泊     | $\mathcal{R}!'' \# \$\% \& '() *+,/:; <=> @[[]^` \{] > \}$ |  |
| 辛氏或和    | 输入新密码。 8-31 个字符, 仅允许输入大写字母、小写字母、数字                         |  |
| 利在旧     | $\mathcal{R}!'' # \$\% \&'() *+,/;; <=> @[\]^_``{} ~$      |  |
| 百次检入东家四 | 再一次输入新密码以确认。 8-31 个字符,仅允许输入大写字母、小写字母、                      |  |
| 丹八刑八刑名伯 | 数字及!"#\$%&'()*+,/;;<=>@[\]^_`{ }~                          |  |

#### 5.5.2 时间

可通过该页面设置系统时间,包括时区和时间同步类型。

注意:为确保网关以正确的时间运行,建议您在配置网关时设置系统时间。

| 常规 | 时间访问服务   |                     |   |
|----|----------|---------------------|---|
|    | 当前时间     | 2024-01-04 08:53:30 |   |
|    | 时区       | Asia/Beijing        | ~ |
|    | 同步类型     | 从NTP服务器同步           | ~ |
|    | NTP服务器地址 | pool.ntp.org        |   |

| 项目        | 描述                                     |  |
|-----------|----------------------------------------|--|
| 当前时间      | 显示设备当前时间。                              |  |
| 时区        | 选择设备所在时区,如"Asia/Beijing"。              |  |
|           | 选择时间同步类型。                              |  |
| 同步类型      | ● 从 NTP 服务器同步:从 NTP 服务器同步时间来对网络内所有具有时钟 |  |
|           | 的设备进行时钟同步。                             |  |
| NTP 服务器地址 | 设置 NTP 服务器地址(域名/IP),设备将从该 NTP 服务器同步时间。 |  |

#### 5.5.3 访问服务

UG63 支持通过 HTTP 协议登录到网关配置页,可通过该页面设置访问权限和访问端口。

| 常规 时间 访问服务 |    |
|------------|----|
| HTTP       |    |
| 本地访问       |    |
| 访问端口       | 80 |

| 访问服务 |                                  |
|------|----------------------------------|
| 项目   | 描述                               |
| 启用   | 启用后,用户可通过 HTTP 协议从本地/远程访问网关配置界面。 |
| 访问端口 | 指定 HTTP 访问端口,默认 80。              |

# 5.6 维护

# 5.6.1 日志

#### 可通过该页面本地下载网关日志。

| 日志 | 备份升级 重启       |      |   |
|----|---------------|------|---|
|    | 日志等级          | None | ~ |
|    | 日志文件          | 下载   |   |
|    | Core dump (1) | 下载   |   |

| 日志        |                                                                        |  |
|-----------|------------------------------------------------------------------------|--|
| 项目        | 描述                                                                     |  |
| 日志等级      | 设置日志等级,默认为 None,即不记录网关日志。<br>日志严重等级列表遵循标准的 Syslog 协议。                  |  |
| 日志文件      | 点击"下载"将网关日志文件下载到本地。                                                    |  |
| Core dump | 点击"下载"将 Core dump 文件下载到本地。文件包含设备在遇到严重错<br>误或崩溃时的特定时间点的内存快照,可用于调试和故障排除。 |  |

# 5.6.2 备份升级

#### 可通过该页面管理设备的备份与升级。

| 备份      |             |      |
|---------|-------------|------|
| 下载备份    | 下载          |      |
| 恢复      |             |      |
| 恢复到出厂设置 | 执行重置        |      |
| 配置文件    |             | 导入恢复 |
| 系统升级    |             |      |
| 固件版本    | 64.0.0.1-a5 |      |
| 恢复到出厂设置 |             |      |
| 升级文件    |             | 导入升  |

| 备份升级 |         |                                  |
|------|---------|----------------------------------|
| 项目   |         | 描述                               |
| 备份   | 下载备份    | 点击"下载"备份当前设备的配置文件。               |
| 恢复   | 恢复到出厂设置 | 点击"执行重置"使设备恢复出厂设置。               |
|      | 恢复配置    | 点击"导入"从电脑选择将要导入到设备的配置文件以恢复配置。再点击 |

|                |         | "恢复"开始恢复配置。                         |
|----------------|---------|-------------------------------------|
|                | 固件版本    | 显示设备当前固件版本。                         |
|                | 恢复到出厂设置 | 点击"导入"上传需要升级的固件文件,再点击"升级"开始升级设备。    |
| 余玑             |         | 升级时若勾选"恢复到出厂设置",设备完成升级后将恢复出厂设置。     |
| 7T <i>\$</i> X | 升级文件    | 注意: 在升级过程中, 请不要断电或进行其他操作! 系统将自动重启以完 |
|                |         | 成升级。                                |

#### 5.6.3 重启

可通过该页面重启设备。点击"立即重启"设备会立即重启并返回登录页面。

| 日志 | 备份升级 | 重启 |      |
|----|------|----|------|
|    | 重启   |    | 立即重启 |
|    |      |    |      |

# 六、应用实例

## 6.1 蜂窝连接配置

- 1. 参考 3.1 SIM 卡安装,将 SIM 卡插入网关卡槽。
- 进入"网络"→"蜂窝"页面,配置蜂窝网络信息,配置完成点击"保存&应用"使配置生效。
   注意:网关蜂窝功能默认启用,常规情况下网关在 SIM 卡插入后会自动拨号上网。部分物联网卡或专 网卡需要配置接入点、用户名/密码、PIN 码等信息才可以成功拨号, SIM 卡相关信息可咨询运营商。

| 状态  | 链路备份 | 广域网  | 蜂窝 | WLAN            |
|-----|------|------|----|-----------------|
| 包转发 |      | 接入点  |    |                 |
| 网络  |      |      |    |                 |
| 服务  |      | 用户名  |    |                 |
| 系统  |      | 密码   |    | ۲               |
| 维护  |      | 认证方式 |    | None ~          |
|     |      | PIN码 |    | <u>۞</u>        |
|     |      | AT指令 |    | EG:AT+CGREG? 发送 |

进入"状态"→"蜂窝"页面查看设备的蜂窝连接状态,如果显示"已连接"并获取到 IP 地址,则表示 SIM 已成功拨号上网。

| 概览蜂窝                                         |                      |                                  | 手动刷新 🗸 刷新        |
|----------------------------------------------|----------------------|----------------------------------|------------------|
| SIM Ready<br>注册状态: Registered (Home network) |                      | NET 已连接<br>连接时长: 0days, 00:00:14 |                  |
| 蜂窝运行状态                                       |                      | 网络                               |                  |
| 模块型号                                         | EG912U               | IPv4 地址                          | 10.213.48.226/32 |
| 版本                                           | EG912UGLAAR03A09M08  | IPv4 网关                          | 192.168.0.1      |
| 信号强度                                         | 11 asu(-91 dbm)      | IPv4 DNS                         | 218.85.152.99    |
| IMEI                                         | 869487060733168      |                                  |                  |
| IMSI                                         | 460115210733084      |                                  |                  |
| ICCID                                        | 89860321245923785509 |                                  |                  |
| 运营商                                          | CHN-CT               |                                  |                  |
| 网络类型                                         | FDD LTE              |                                  |                  |
| PLMN ID                                      | 46011                |                                  |                  |
| 位置区码                                         | 5F0C                 |                                  |                  |
| Cell ID                                      | 343D6B8              |                                  |                  |

# 6.2 修改网关频率

进入"包转发"->"射频"页面,配置中心频率与多信道频率,配置完后点击"保存&应用"。

 中心频率设置:配置 Radio 0 和 Radio 1 的中心频率。如何选定中心频率,只要看中心频率±0.4625 是不是可以覆盖住所配置的频率。即 Radio 0 的中心频率可设置为多信道设置里序号为 1 或 2 的频率, Radio 1 的中心频率可设置为多信道设置里序号为 5 或 6 的频率。

|   | Radio 0 | 472.3   |   |        |
|---|---------|---------|---|--------|
|   | Radio 1 | 472.9   |   |        |
| 多 | 信道设置    |         |   |        |
|   | 启用      | 射频链路    |   | 频率/MHz |
| 0 |         | Radio 0 | ~ | 471.9  |
| 1 |         | Radio 0 | ~ | 472.1  |
| 2 |         | Radio 0 | * | 472.3  |
| 3 |         | Radio 0 | ~ | 472.5  |
| 4 |         | Radio 1 | ~ | 472.7  |
| 5 |         | Radio 1 | ~ | 472.9  |
| 6 |         | Radio 1 | ~ | 473.1  |
| 7 |         | Radio 1 | ~ | 473.3  |

2. 多信道频率设置:配置 8 个网关接收频点 (需与 LoRaWAN<sup>®</sup>终端节点上行频点保持一致),参考 CN470-510MHz 上下行频率/通道对照表

| 多信道设置 |         |   |        |
|-------|---------|---|--------|
| 启用    | 射频链路    |   | 频率/MHz |
|       | Radio 0 | ~ | 471.9  |
|       | Radio 0 | ~ | 472.1  |
|       | Radio 0 | ~ | 472.3  |
|       | Radio 0 | ~ | 472.5  |
|       | Radio 1 |   | 472.7  |
|       | Radio 1 | ~ | 472.9  |
|       | Radio 1 | * | 473.1  |
|       | Radio 1 | ~ | 473.3  |

注意: LoRa<sup>®</sup>信道设置/FSK 信道设置暂不影响网关功能,随意填写一个 Radio 0 的频率即可。

# 6.3 连接 ChripStack

本章介绍 UG63 连接到 ChripStack 服务器的配置步骤。操作前请确保网关能正常上网。

1. 进入"包转发"->"常规"页面,转发目的地类型选择 ChirpStack-Generic 并配置 ChripStack 服务器 信息,配置完成点击"保存&应用"。

| 状态  | 常规 射频 数据包过滤器 | 高级参数  数据流            |     |
|-----|--------------|----------------------|-----|
| 包转发 | FUI          | 24E124EEEE7EC26      |     |
| 网络  |              |                      |     |
| 系统  | 网关ID*        | 24E124FFFEF7FC26     |     |
| 维护  | 转发目的地        |                      |     |
|     | 启用           |                      |     |
|     | 类型           | ChirpStack-Generic 🗸 | 已连接 |
|     | 服务器地址        | 112                  |     |
|     | MQTT端口       | 1883                 |     |
|     | 用户凭证         |                      |     |
|     | TLS证书        |                      |     |

2. 进入"包转发"->"射频"页面,配置符合节点和网络服务器的 LoRaWAN<sup>®</sup>频率,参考 <u>6.2 修改网关</u>频率。

3. 根据操作指导在 ChripStack 上添加网关,保存后可以在 ChripStack 看到网关已连接。参考<u>星纵网关和</u> <u>节点连接 ChripStack</u>。

| €              | ChirpStack       | Q Search organization, application, gateway or device                                                                                                    |
|----------------|------------------|----------------------------------------------------------------------------------------------------|
| <b>f</b>       | Dashboard        | GENERAL TAGS METADATA                                                                                                    |
| 81<br>87<br>81 | Network-servers  | Gateway name * SG50                                                                                                    |
| R              | Gateway-profiles | The name may only contain words, numbers and dashes.                                                                                                    |
|                | Organizations    | Gateway description * SG50                                                                                                    |
| -              | All users        |                                                                                                    |
| ٩              | API keys         | Gateway ID *                                                                                                    |
| chirp          | ostack 👻         | 24 E1 24 FF FE F7 FC 26                                                                                                    |
| A              | Org. dashboard   | Network-server * myNS                                                                                                    |
| •              | Org. users       | Select the network-server to which the gateway will connect. When no network-servers are available in the dropdown, make sure a service-profile exists for this organization.                                 |
| ٩              | Org. API keys    | Service-profile Service-1                                                                                                    |
| <b>.</b> ≡     | Service-profiles | Select the service-profile under which the gateway must be added. The available service-profiles depend on the selected network-server, which must be selected first.                                         |
| 크는             | Device-profiles  | gateway-1                                                                                                    |
| R              | Gateways         | Optional. When assigning a gateway-profile to the gateway, ChirpStack Network Server will attempt to update the gateway according to the gateway-profile. Note that this does re<br>ChirpStack Concentratord. |

# 6.4 固件升级

网关固件可到星纵物联官网下载或联系星纵物联相关技术人员获取,并根据如下步骤进行升级。注意:在 固件升级过程中不允许在网页上进行任何操作,否则升级将中断,甚至影响设备正常使用。 1. 进入"维护"→"备份升级"页面,点击"导入"上传需要升级的网关固件。

| 状态  | 日志 备份升级 重启                                                                               |                 |   |
|-----|------------------------------------------------------------------------------------------|-----------------|---|
| 包转发 | 备份                                                                                       |                 |   |
| 网络  | 下载备份 下载                                                                                  |                 |   |
| 系统  | 恢复                                                                                       |                 |   |
| 维护  | 恢复到出厂设置 执行重置                                                                             |                 |   |
|     | 配置文件                                                                                     |                 |   |
|     |                                                                                          | NOC NOC         |   |
|     | 系统升级                                                                                     |                 |   |
|     | 固件版本 50.0.0.1                                                                            |                 |   |
|     | 恢复到出厂设置                                                                                  |                 |   |
|     | 升级文件                                                                                     | (导入) 升级         |   |
|     |                                                                                          |                 | - |
|     | <b>0</b> 打开                                                                              | ×               | ~ |
|     | $\leftarrow$ $\rightarrow$ $\vee$ $\uparrow$ $\rightarrow$ $\downarrow$ gm $\rightarrow$ | ✓ C 在桌面中搜索 ♪    |   |
|     | 组织 ▼ 新建文件夹                                                                               | ≡ • □ 0         |   |
|     | → OneDrive 名称                                                                            | 修改日期            | 1 |
|     | 50.0.1                                                                                   | 2023/9/28 13:37 |   |

2. 再点击"升级"开始升级设备。升级时若勾选"恢复到出厂设置",设备完成升级后将恢复出厂设置。

| 状态  | 日志 备份升级 重启 |                         |       |
|-----|------------|-------------------------|-------|
| 包转发 | 备份         |                         |       |
| 网络  | 下载备份       | 下载                      |       |
| 系统  | 恢复         |                         |       |
| 维护  | 恢复到出厂设置    | 执行重置                    |       |
|     | 配置文件       |                         | 导入恢复  |
|     | 系统升级       |                         |       |
|     | 固件版本       | 50 <mark>.0</mark> .0.1 |       |
|     | 恢复到出厂设置    |                         | 1     |
|     | 升级文件       | 50.0.0.1.bin            | 导入 升级 |

## 6.5 恢复出厂设置

#### 6.5.1 通过网页重置

进入"维护"→"备份升级"页面,点击"执行重置",系统会询问您是否确认重置为出厂设置,若确认 重置,请点击"确定"重置设备。注意:设置重置过程中不允许在网页上进行任何操作。

| 45- | 日志 备份升级 重启                                   |
|-----|----------------------------------------------|
| 大会  |                                              |
| 包转发 | 备份                                           |
| 网络  | 下载备份                                         |
| 系统  | 恢复                                           |
| 维护  | 恢复到出厂设置 执行重置                                 |
|     | 配置文件 导入 恢复                                   |
|     | 系统升级                                         |
|     | 固件版本 50.0.0.1                                |
|     | 恢复到出厂设置                                      |
|     | 升级文件 导入 升级                                   |
|     | ×<br>该操作将会使设备丢失所有配置, 您确定要重置设备到出厂设置?<br>取消 确定 |

6.5.2 通过硬件重置

找到设备上的重置按钮,参考 2.5 复位按钮执行硬件重置。

# 附录: 网关默认频率

| 支持频率    | 默认信道/MHz                                                     |
|---------|--------------------------------------------------------------|
| CN470   | 471.9, 472.1, 472.3, 472.5, 472.7,472.9, 473.1, 473.3 (8~15) |
| EU868   | 868.1, 868.3, 868.5, 867.1, 867.3, 867.5, 867.7, 867.9       |
| INIOCE  | 865.0625, 865.4025, 865.6025,                                |
| IN865   | 865.985, 866.185, 866.385, 866.585, 866.785                  |
| RU864   | 868.9, 869.1, 869.3, 867.3, 867.5, 867.7, 867.9, 868.1       |
| AU915   | 916.8, 917, 917.2, 917.4, 917.6, 917.8, 918, 918.2 (8~15)    |
| US915   | 903.9, 904.1, 904.3, 904.5, 904.7, 904.9,905.1, 905.3 (8~15) |
| KR920   | 922.1, 922.3, 922.5, 922.7, 922.9, 923.1, 923.3, 923.5       |
| AS923-1 | 923.2, 923.4, 922, 922.2, 922.4 ,922.6, 922.8 ,923           |

| AS923-2 | 921.2, 921.4, 921.6, 921.8, 922, 922.2, 922.4, 922.6   |
|---------|--------------------------------------------------------|
| AS923-3 | 916.6, 916.8, 917, 917.3, 917.4, 917.6, 917.8, 918     |
| AS923-4 | 917.3, 917.5, 917.7, 917.9, 918.1, 918.3, 918.5, 918.7 |

详情参见网关网页设置。